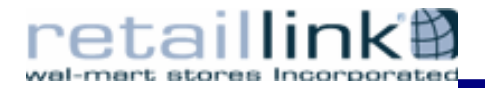

## Guía para el Alta de Proveedores en Línea (OSA)

El presente documento tiene la finalidad de proporcionar una guía de apoyo para llenar a través del sistema OSA (Online Supplier Agreement) los convenios que garanticen las condiciones establecidas entre el Proveedor y Wal Mart de México.

Una vez que reciba la notificación vía correo electrónico, deberá dar un clic en la dirección de Internet que se indica para conectarse al sistema OSA, aparecerá el siguiente recuadro, por lo que deberá seguir los pasos que se indican:

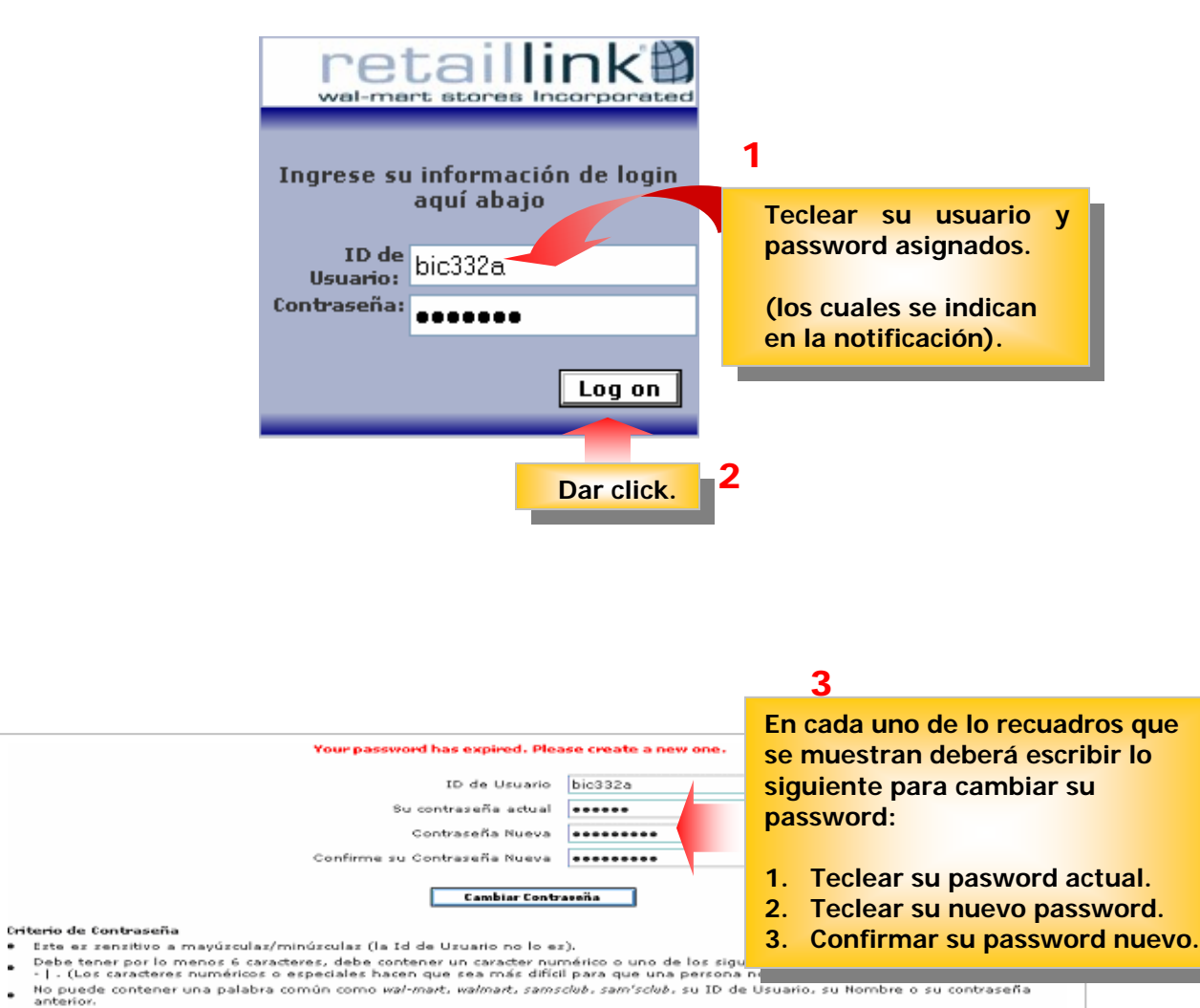

Debe ser apropiado para un ambiente profesional de negocios.

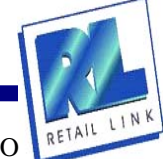

INFORMACIÓN CONFIDENCIAL.

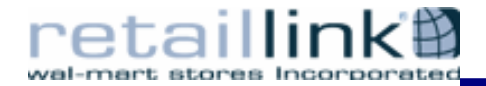

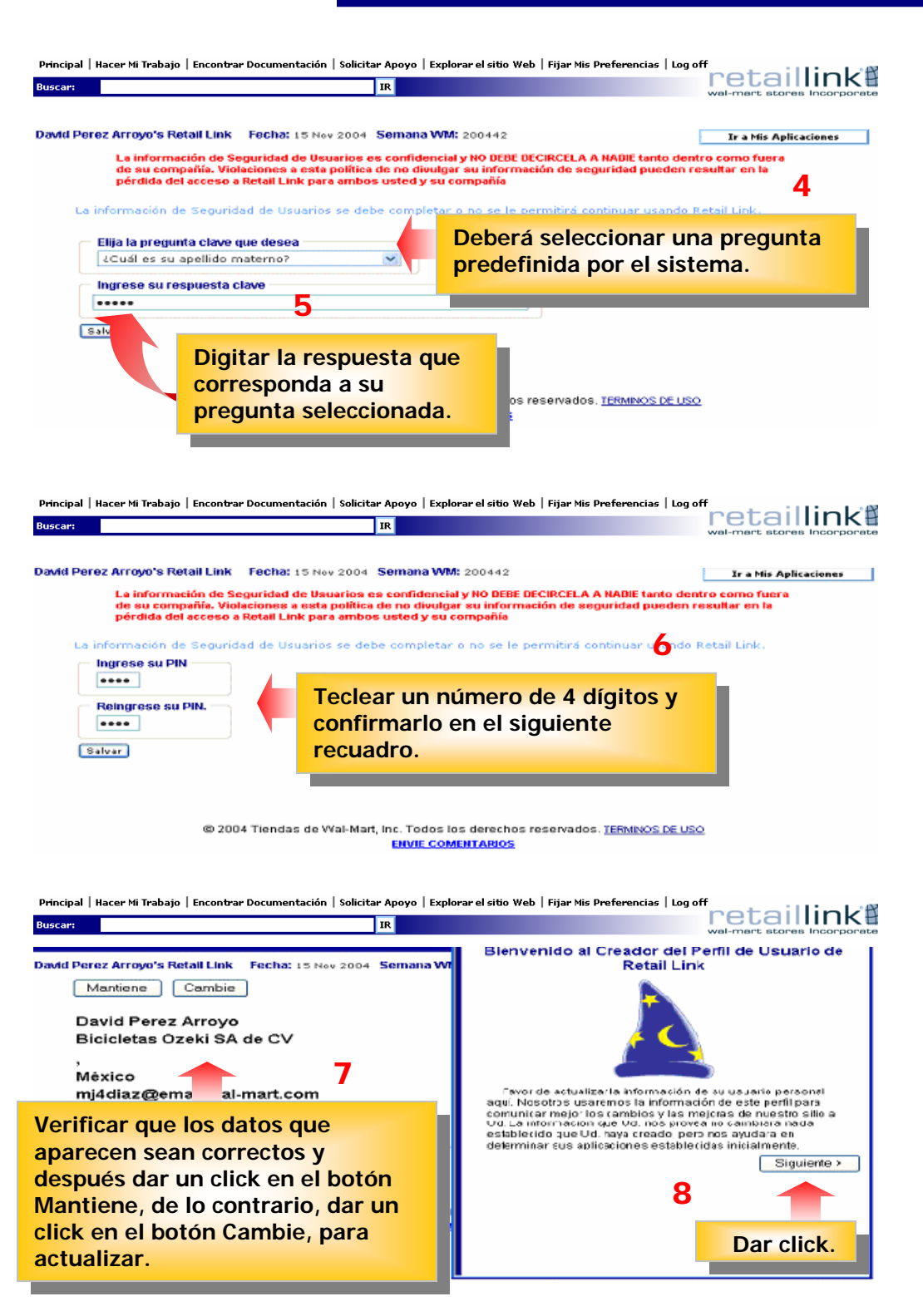

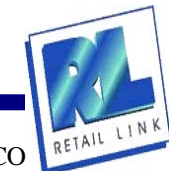

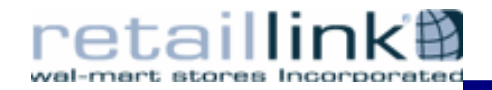

|                                                                | Profile Wizard Step 2                                                              |                             |                                                                                                    |
|----------------------------------------------------------------|------------------------------------------------------------------------------------|-----------------------------|----------------------------------------------------------------------------------------------------|
| Area of<br>Responsibility<br>(Requerido)                       | Dry Goods<br>Executive<br>General Merchandise<br>(Use Ctrl Key to select multiple) | < X                         | 10                                                                                                    |
| Countries<br>My Company<br>Supplies<br>(Requerido)<br>Supplier | Mexico<br>Puerto Rico<br>United Kingdom<br>Use Cri Key to select multiple)         | Primer<br>respons<br>empres | recuadro: Seleccionar la<br>sabilidad que tiene dentro de su<br>a.<br>o recuadro: Seleccionar el País |
| Type<br>(Requerido)<br>Retail Link                             | Grocery                                                                            | Tercer i                    | recuadro: Seleccionar el tipo de<br>dor :                                                             |
| User Group<br>(RLUG)<br>Member<br>(Requerido)                  | Member Member Leader                                                               | Dire     imp     Don        | ect Import Supplier Proveedor de<br>ortación.<br>nestic Proveedor nacional.                           |
| < Back                                                         | (Te                                                                                | Cuarto<br>Non-Me            | recuadro: Seleccionar la opción<br>ember.                                                             |

Principal | Hacer Mi Trabajo | Encontrar Documentación | Solicitar Apoyo | Explorar el sitio Web | Fijar Mis Preferencias | Log off retaillinki Buscar: IR David Perez Arroyo's Retail Link Fecha: 15 Nov 2004 Semana WM: 200442 Ir a Mis Aplicaciones Mantiene 11 David Perez Arrovo Bicicletas Ozeki SA de CV Confirmar que los datos que Pioneros del Cooperativismo No. 13 Col.Mexic aparecen sean correctos y Nuevo Atizapan de Zaragoza , Edo. Mex 52966 después dar un click en el botón México Mantiene, de lo contrario, dar un mj4diaz@email.wal-mart.com 58 24 38 66 (Teléfono) click en el botón Cambie, para 58 24 38 66 (Fax) actualizar información. Supplier Type: Domestic Supplier Area of Responsibility: Executive Countries My Company Supplies: Mexico Retail Link User Group (RLUG) Member: Non-Member © 2004 Tiendas de Wal-Mart, Inc. Todos los derechos reservados. TERMINOS DE USO ENVIE COMENTARIOS Principal | Hacer Mi Trabajo | Encontrar Documentación | Solicitar Apoyo | Explorar el sitio Web | Fijar Mis Preferencias | Log off retaillink IR David Perez Arroyo's Retail Link Fecha: 15 Nov 2004 Semana WM: 200442 **Ir a Mis Aplicaciones** Mis Aplicaciones EDITAR X to del Proveedor Online Dar click en Acuerdo del Proveedor Online para ingresar al menú de opciones. 12 © 2004 Tiendas de Wal-Mart, Inc. Todos los derechos reservados. TERMINOS DE USO ENVIE COMENTARIOS

INFORMACIÓN CONFIDENCIAL.

RETAIL

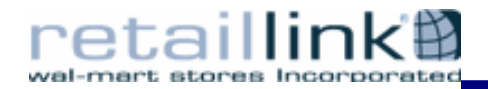

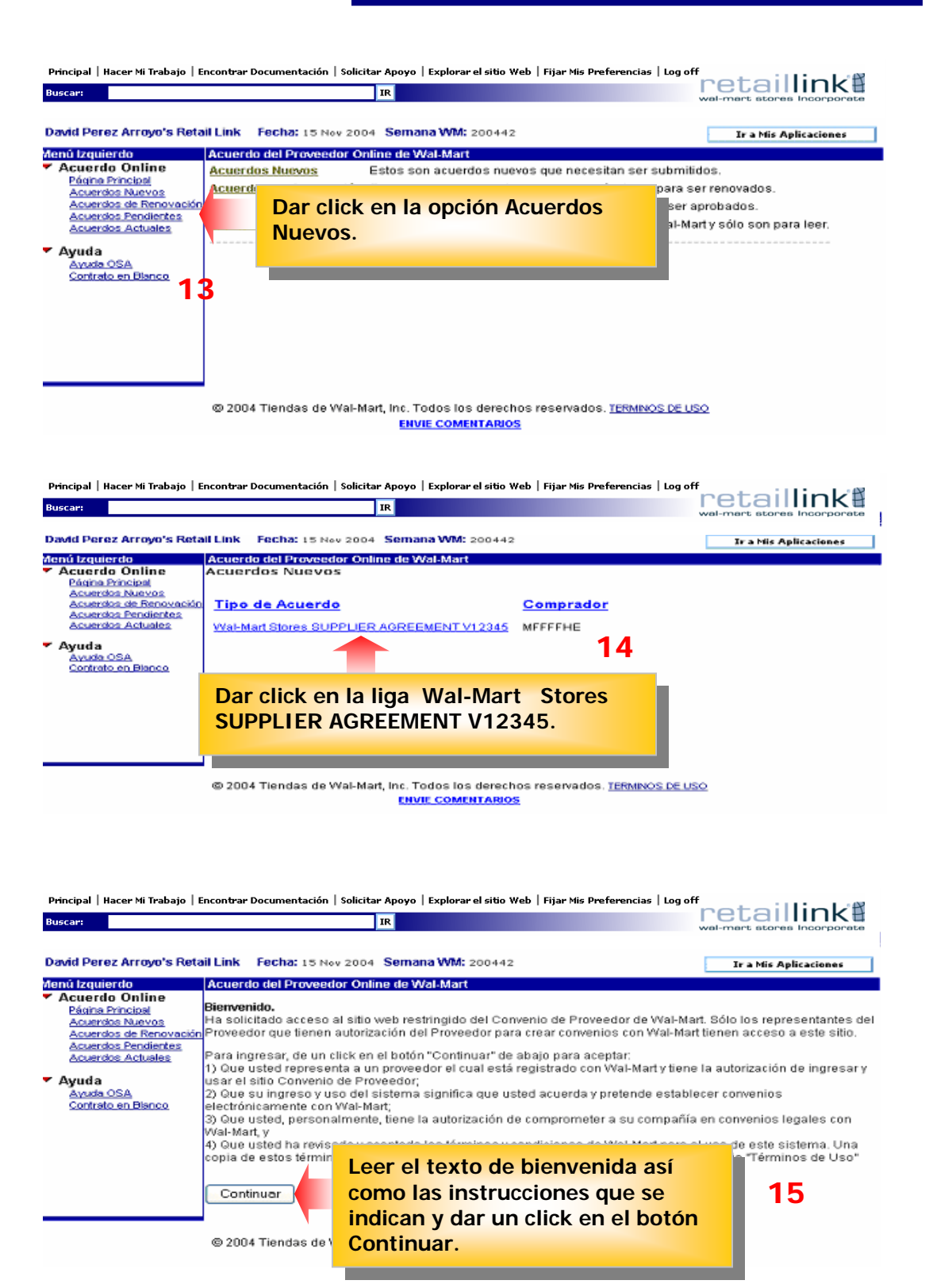

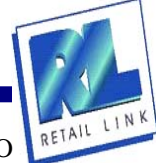

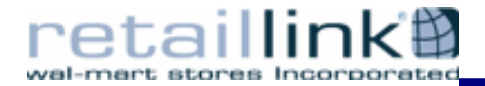

En las siguientes pantallas que se despliegan, deberá llenar cada uno de los campos requeridos con la información correspondiente, por ejemplo:

- **4** Tipo de proveedor.
- Dirección Fiscal.
- **4** Términos de Pago (descuento confidencial, plazo, devoluciones, etc.).
- **4** Condiciones por apertura de nuevas tiendas.
- **4** Datos para la Transferencia Electrónica de Fondos.
- **4** Datos para el intercambio electrónico EDI.
- Porcentaje de descuento por distribución (previamente pactado con Logística).

NOTA:

En cada una de las pantallas siguientes, después de llenar los campos, deberá dar click en el botón Salvar/Siguiente para guardar los cambios.

| Principal   Hacer Mi Trabajo   I<br>Buscar:                                                   | Encontrar Documentació    | n   Solicitar A  | poyo   Explorar el sitio Web               | Fijar Mis Preferencias   Log of                        | retaillink                  |
|-----------------------------------------------------------------------------------------------|---------------------------|------------------|--------------------------------------------|--------------------------------------------------------|-----------------------------|
| David Perez Arroyo's Reta                                                                     | il Link Fecha: 15 N       | v 2004 <b>Se</b> | mana WM: 200442                            | [                                                      | wal-mart stores Incorporate |
| Menú Izquierdo                                                                                | Acuerdo del Provee        | tor Online d     | le Wal-Mart                                |                                                        |                             |
| <ul> <li>Acuerdo Online         Página Principal             Acuerdos Nuevos      </li> </ul> | Mercancia para            | la Venta         | 🔿 Consumo Interno                          | 🔿 Prestación de S                                      | ervicios 🔿 Fletes           |
| Acuerdos Pendientes<br>Acuerdos Actuales                                                      | ⊙ F                       | actura           | Documento que j<br>O Reci                  | presenta EL PROVEEDOR<br>bo de Honorarios              | 🔿 Recibo de Arrendami       |
| Ayuda OSA<br>Contrato en Blanco                                                               |                           |                  | Datos genera                               | les de EL PROVEEDOR<br>ral 🔘 Persona Física            |                             |
|                                                                                               | Nombre:<br>Indique la for | ma en la qu      | (Tal y como se<br>ue quiere que aparezca s | indica en la Cédula Fiscal)<br>u nombre en la document | ación que se emita, (MÁXIMO |
|                                                                                               |                           | B                | CAI<br>BICICLETAS OZEKI SA D               | RACTERES):<br>IE CV                                    |                             |
|                                                                                               | Dirección Calle:          |                  |                                            | Pala and fa                                            |                             |
|                                                                                               | Colonia:                  |                  |                                            | o<br>Municipio:                                        |                             |
|                                                                                               | C. P. I                   |                  |                                            | Ciudadi<br>Estado:                                     |                             |
|                                                                                               |                           |                  |                                            |                                                        |                             |

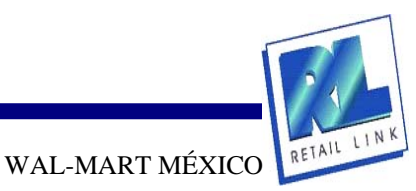

INFORMACIÓN CONFIDENCIAL.

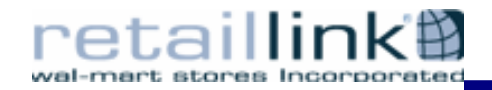

| Principal   Hacer Mi Trabajo<br>Buscar:                                                                   | Encontrar Documentación   Solicitar Apoyo   Explorar el sitio Web   Fijar Mis Preferencias   Log off                                                                                                    |
|----------------------------------------------------------------------------------------------------|----------------------------------------------------------------------------------------------------|
|                                                                                                    | Wei-mart stores incorporate                                                                                                    |
| David Perez Arroyo's Ret:                                                                                 | ail Link Fecha: 15 Nov 2004 Semana WM: 200442 Ir a Mis Aplicaciones                                                                                                    |
| Acuerdo Online<br>Página Principal<br>Acuerdos Nuevos                                                     | Mercancía para la Venta     Consumo Interno     Prestación de Servicios     Fletes                                                                                                    |
| Acuerdos de Renovación<br>Acuerdos Pendientes<br>Acuerdos Actuales                                        | Documento que presenta EL PROVEEDOR                                                                                                    |
| <ul> <li>Ayuda<br/>Ayada OSA<br/>Contrato en Blanco</li> </ul>                                            | Datos generales de EL PROVEEDOR<br>Persona Moral  Persona Física                                                                                                    |
|                                                                                                    | Nombre: Bicicletas Ozeki SA de CV                                                                                                    |
| No usar signos<br>ortográficos al indicar<br>el nombre y la<br>dirección fiscal<br>(puntos, comas, etc.). | (Iul y como se indica en la Cadua Paca)         Indique la forma en la que quiere que aparezca su nombre en la documentación que se emita. (MÁXIMO CARACTERES):         BICICLETAS OZEKI SA DE CV         Dirección Calle:       Pioneros del Cooperativismo 13         Colonia:       Mexico Nuevo         Biciccettas       Ciudadi         Atizapan de Zaragoza         C.P.:       52966         Ciudadi       Atizapan de Zaragoza         Estado:       Estado de Mexico         Teléfono1       58 24 38 65         Fax       58 22 48 44         E-Mail 1       bicicletas@ozeki.com.mx         Clave       E-Mail 2         Giro o Actividad Empresarial:       Distribucion y vento de bicicletas         (Iul y como se registró ante la Secretaría de Hacienda y Crédito Fúblico)       RédIMEN SIMPLIFICADO         Cédula Fiscal       K       1534502 |
| Doborá asosorarso                                                                                         | Clave Unica de Registro de Población (C.U.R.P.)<br>Registro Federal de Contribuyentes<br>LUGAR DE EMBARQUE DE LA MERCANCÍA DE EL PROVEEDOR<br>Sugar de Pago<br>México D.F. O Otro (especificar)<br>Forma de pago<br>Deberá verificar en la<br>página corporativa de<br>Wal-Mart los lugares de<br>pago autorizados, los<br>cuáles se indican en el<br>apartado<br>PROVEEDORES (PACOS                                                                                                    |
| con su Comprador<br>para establecer la<br>forma de pago<br>correcta.                                      | La torma de pago de EL PROVEEDOR será via Transferencia Electrónica de Fondos ("TEF"), suscribiendo <b>FROVEEDORES/PAGOS.</b><br>convenio de TEF correspondiente. En caso de que se documente Letra de Cambio, indicar a continuado<br>retención.<br>Letra V Retención 10.00 %<br>Los pagos de referencia se efectuaráni Diariamente, sólo en día hábil.<br>Semanalmente, los días lunes o el día hábil siguiente.                                                                                                    |

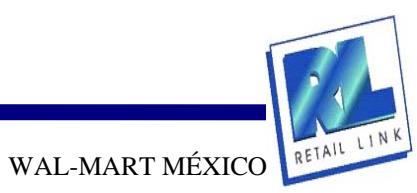

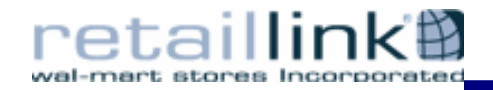

| Principal   Hacer Mi Trabajo   Encontrar Documentación   Solicitar Apoyo   Explorar el sitio Web   Fijar Mis Preferencias   Log off 👝 📩 📩 📩 💦 🤻 |                                                    |                                                                                                    |                                                                                    |                                                                               |                                                                                       |                                                                      |                                                       |                                                   |
|----------------------------------------------------------------------------------------------------|----------------------------------------------------|----------------------------------------------------------------------------------------------------|------------------------------------------------------------------------------------|-------------------------------------------------------------------------------|---------------------------------------------------------------------------------------|----------------------------------------------------------------------|-------------------------------------------------------|---------------------------------------------------|
| Buscar:                                                                                                    | IR Felaninke<br>wal-mart stores Incorporate        |                                                                                                    |                                                                                    |                                                                               |                                                                                       |                                                                      |                                                       |                                                   |
|                                                                                                    |                                                    |                                                                                                    |                                                                                    |                                                                               |                                                                                       |                                                                      |                                                       |                                                   |
| rid Perez Arroyo's Reta                                                                                                    | ail Link Fech                                      | a: 15 Nov 2004 St                                                                                                    | emana WM: 200442                                                                   | 2                                                                             |                                                                                       | Ir a Mis Apli                                                        | caciones                                              | ]                                                 |
| ú Izquierdo                                                                                                    | Acuerdo del                                        | Proveedor Online                                                                                                    | de Wal-Mart                                                                        |                                                                               |                                                                                       |                                                                      |                                                       |                                                   |
| Acuerdo Online<br>Página Principal<br>Acuerdos Nuevos<br>Acuerdos de Renovación<br>Acuerdos Pendientes<br>Acuerdos Actuales                     | No. de Prove                                       | edor Departamen                                                                                                    | Descuentos<br>to Secuencia                                                         | , Plazos y Devol                                                              | luciones a aplica                                                                     | r (condiciones p                                                     | ermanente<br>Descuento<br>0.00                        | es)<br>Confid                                     |
| tyuda<br>Avuda OSA<br>Contreto en Blanco                                                                                                    | Negocio:<br>Compradori<br>No, de Prove<br>VENDOR 1 | <ul> <li>□ Bodega</li> <li>✓ Supercenter</li> <li>□ Distribuidora</li> <li>Hernández Vázq</li> <li>edor Departament</li> <li>09</li> </ul> | Inmobiliarias AM'S CLUB Cifra Wal-Mart uez, Francisco to Secuencia 2               | Suburbia                                                                      | Superama                                                                              | Departamento<br>o Categoría:<br>Acepta<br>Devoluciones:              | ARTICUL<br>si<br>Descuento                            | .OS DE<br>No<br>Confid                            |
|                                                                                                    | Negocio:<br>Comprador:                             | ✓ Bodega Supercenter Distribuidora Hernández Vázq                                                                                          | Inmobiliarias<br>SAM'S CLUB<br>Cifra Wal-Mart<br>uez, Francisco                    | Suburbia                                                                      | <ul> <li>Superama</li> <li>Vips</li> </ul>                                            | Departamento<br>o Categoría:<br>Acepta<br>Devolucionez:              | ARTICUL                                               | .OS DE                                            |
|                                                                                                    | No. de Prove                                       | edor Departamer                                                                                                    | 2                                                                                  |                                                                               |                                                                                       |                                                                      | 0.00                                                  | to Confic<br>]%                                   |
|                                                                                                    | Negocio:                                           | <ul> <li>Bodega</li> <li>Supercenter</li> <li>Distribuidora</li> </ul>                                                                     | Inmobiliarias                                                                      | Suburbia                                                                      | <ul> <li>Superama</li> <li>Vips</li> </ul>                                            | Departamen<br>o Categoría:                                           | ARTIC                                                 | JLOS DI                                           |
|                                                                                                    | Compradori                                         | Hernández Vázo                                                                                                    | quez, Frencisco                                                                    |                                                                               |                                                                                       | Acepta<br>Devolucione:                                               | . 🗖 si                                                | ₩ No                                              |
|                                                                                                    | En el caso<br>Salvar/S                             | e<br>de que LAS COMS<br>momento d<br>Plazo Adicio<br>Siguiente                                                                             | ondiciones por Apr<br>Añilas realicen la e<br>e la primera entreç<br>onal: 30 Dias | ertura de nueva<br>apertura de nue<br>pa de mercanda<br>Dar clich<br>Salvar/S | s tiendas para p<br>ivas tiendas, ést<br>hasta un dia ar<br>c en el bot<br>Siguiente. | roveedores de<br>as aplicarán las<br>ites de la fecha<br>De so<br>ÓN | Mercancia<br>siguientes<br>de apertur<br>uento Adicio | para la V<br>i condicio<br>ra al públ<br>onal: 0, |
|                                                                                                    | @ 2004 Tier                                        | idas de Wal-Mart, I                                                                                                    | nc. Todos los dere                                                                 | ch                                                                            |                                                                                       | ~                                                                    |                                                       |                                                   |

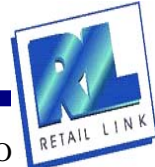

WAL-MART MÉXICO RETAIL

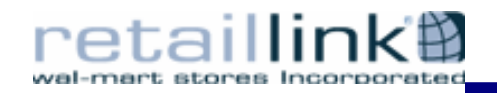

| Principal   Hacer Mi Traba                                                    | ajo   Encontrar Documentación   Solicitar Apoyo   Explorar el sitio Web   Fijar Mis Preferencias   Log off      | 1.248                                        |
|-------------------------------------------------------------------------------|----------------------------------------------------------------------------------------------------|----------------------------------------------|
| Buscar:                                                                       | IR Veloaining wal-mart stores inco                                                                              |                                              |
|                                                                               |                                                                                                    |                                              |
| David Perez Arroyo's                                                          | Retail Link Fecha: 17 Nov 2004 Semana WM: 200442 Ir a Nis Aplicación                                            | es                                           |
| Monú Izquierdo<br>▼ Acuerdo Online<br>Pósno Púncient                          | Asuerdo del Provesilor Online de Wal-Mari<br>Convenio para la Transferencia Electrónica de Fondos "TEF"         |                                              |
| Acuerdos Nuevos<br>Acuerdos de Renov<br>Acuerdos Acuerdos Acuerdos Actuelos   | ación Representante de EL PROVEEDORI<br>Devid Perez Arroyo Teléfono: 58 24 38 66                                |                                              |
| <ul> <li>Ayuda<br/><u>Avode OSA</u><br/><u>Contrato en Bianco</u> </li> </ul> | INDIQUE LOS DATOS DEL BANCO AL QUE SE LE DEPOSITARÁ:                                                            |                                              |
|                                                                               | Cta. Cheques 18204 No. Sucursal 4344 plaza 01                                                                   |                                              |
| En caso de Personas                                                           |                                                                                                    | Doborá indigar ol                            |
| Morales, deberá indicar<br>el nombre del                                      | BASES PARA EL INTERCAMBIO ELECTRÓNICO DE INFORMACIÓN "EDI"                                                      | nombre de la                                 |
| Apoderado Legal.                                                              | Reprezentante de EDI Gedar Mexico SACV                                                                          | compañía, autorizada<br>por Wal-Mart, con la |
|                                                                               | 🔿 Transmisión directo con "LA COMPAÑÍA" a través de ORBIT en Retail Link                                        | cual contrató el                             |
|                                                                               | Usuario de Retail Link                                                                                          | servicio EDI                                 |
|                                                                               |                                                                                                    | Servicio EDT.                                |
|                                                                               | () Transmisión directo con "LA COMPANIA" a través de Internet (EDIINT-AS2)                                      |                                              |
|                                                                               | Identificación (Communication I.D.)                                                                             |                                              |
|                                                                               | Clasificación (Calificador)                                                                                     |                                              |
|                                                                               | Nombre del software AS2                                                                                         |                                              |
|                                                                               | Nombre 652 (AS2 Name)                                                                                           |                                              |
|                                                                               | Directión UBL/IP                                                                                                |                                              |
|                                                                               | Puerto                                                                                                    |                                              |
|                                                                               | Usuario de Retail Link                                                                                          |                                              |
|                                                                               |                                                                                                    |                                              |
|                                                                               | Transmisión con "LA COMPAÑÍA" a través de Bureau de Servicio EDI                                                |                                              |
|                                                                               | Identificación (Communication I.D.) EDIWEB7844                                                                  |                                              |
| En el campo Técnica                                                           | Clasificación (Calificador) ZZ                                                                                  |                                              |
| deberá indicar una                                                            |                                                                                                    |                                              |
| dirección personalizada                                                       | Vendor A Bodega Supercenter                                                                                     |                                              |
| do E mail                                                                     | EL PROVEEDOR señala las siguientes direcciones de correo electrónico para recibir la información de o<br>trata: | ue se                                        |
|                                                                               | Témica. bicicletas@ozeki.com.mx                                                                                 |                                              |
| En al compo Comorcial                                                         | Nombre. David Perez Arroyo Teléfono. 58 24 38 66                                                                | ]                                            |
| en el campo comercial                                                         | Comercial. bicicletas@ozeki.com.mx                                                                              |                                              |
| depera indicar la                                                             | Nombre. David Perez Arroyo Teléfono. 58 24 38 66                                                                | ]                                            |
| empresa.                                                                      | Salvar/Siguiente                                                                                                |                                              |

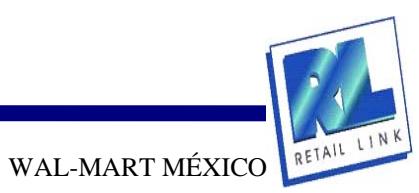

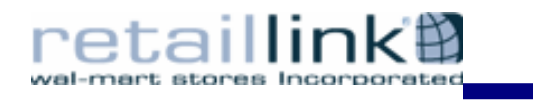

| Retail                                                                |                                                                                                    |                                                                                                    |                                                                       | _ 73%                             |
|-----------------------------------------------------------------------|----------------------------------------------------------------------------------------------------|----------------------------------------------------------------------------------------------------|-----------------------------------------------------------------------|-----------------------------------|
| Cintra Cintra                                                         | Principal   Buscar   Mapa del Sitio                                                                            | Personalizar Mi Retail Link   🛞 Log o                                                                  |                                                                       |                                   |
| David Perez Arrovo's Reta                                             | il Link Fecha: 17 Nov 2004 Semana WM                                                                           | 200442                                                                                                 | Marcaneia   Supor                                                     | Carlener                          |
| Menú Izquierdo<br>✓ Acuerdo Online                                    | Acuerdo del Provesdor Online de Wal-Mar<br>CONVENIO PARA ENTREG                                                | t<br>AS CENTRALIZADAS Y OPERACI                                                                        | ONES LOGÍSTICAS                                                       |                                   |
| Acuerdos Nuevos                                                       |                                                                                                    | Logistica y Distribución                                                                               |                                                                       |                                   |
| Acuerdos de Kenovación<br>Acuerdos Pendientes<br>Acuerdos Actuales    | No. de Proveedor Departamento<br>Secuencia                                                                     | DESCUENTOS<br>Por<br>Negocio distribución Logís                                                        | sticos Tiempo para su                                                 | El porcentaje de<br>descuento por |
| <ul> <li>Ayuda<br/><u>Ayuda OSA</u><br/>Contrato en Blanco</li> </ul> | VENDOR1 9 0                                                                                                    | SC 5.00 % 0.00                                                                                         |                                                                       | distribución deberá ser           |
| CONTROCT DURING                                                       |                                                                                                    |                                                                                                    |                                                                       | con el área de                    |
|                                                                       | Se exceptua de lo anterior la mercan<br>Distribución Regionales salvo autorización<br>correspondan en el domic | cia de Suburbia, misma que sera<br>de ésta, quien en su caso efectu<br>ilio de EL PROVEEDOR que a cont | entregada en sus Cer<br>lará las Operaciones L<br>inuación se indica: | Logística.                        |
|                                                                       | EL PROVEEDOR recibirá pedidos de confor                                                                        | midad con las Bases para el Inter                                                                      | rcambio Electrónico de                                                | Información                       |
|                                                                       | 💿 Lun 🔘 Ma                                                                                                    | ("ED1"), los dias :<br>ar O Mier O Jue O Vie                                                           | 🔘 Sab                                                                 |                                   |
|                                                                       | Salvar/Siguiente                                                                                               |                                                                                                    |                                                                       |                                   |
|                                                                       | © 2004 Tiendas de Wal-Mart, Inc. Todos lo                                                                      | s derechos reservados. <u>TERMINOS</u>                                                                 | DE USO                                                                |                                   |
|                                                                       |                                                                                                    |                                                                                                    |                                                                       |                                   |
|                                                                       |                                                                                                    |                                                                                                    |                                                                       |                                   |
| Retail                                                                | Principal   Buscar,   Mapa del Stio,                                                                           | Personalizar M. Retail Link   🕹 Log. of                                                                | WAL*MAR                                                               | т 🥗                               |
| David Perez Arroyo's Reta                                             | il Link Fecha: 17 Nov 2004 Semana ₩M:                                                                          | 200442                                                                                                 | Mercancía   Soport                                                    | e v Servicios<br>aciones          |
| Menú Izquierdo<br>– Acuerdo Online                                    | Anexos de OSA BIC332A                                                                                          | Anexos de OSA                                                                                          |                                                                       |                                   |
| Página Principal<br>Acuerdos Nuevos<br>Acuerdos de Repovación         |                                                                                                    |                                                                                                    |                                                                       |                                   |
| Acuerdos Pendientes<br>Acuerdos Actuales                              | Tipo de Documento: -Selec                                                                                      | ccionar- 🛛 🖌 Fecha B                                                                                   | Efectiva de Convenio: 1                                               | A/A                               |
| <ul> <li>Ayuda<br/>Ayuda OSA<br/>Contrato en Blanco</li> </ul>        | Descripción de Archivo:                                                                                        |                                                                                                    |                                                                       |                                   |
|                                                                       | No se permiten archivos con las s                                                                              | siguientes extensiones: .exe, .bat,                                                                    | , .com, .cmd, .dll, .vbs, .                                           | zip                               |
|                                                                       | Archivo:                                                                                                    | Examinar                                                                                               |                                                                       |                                   |
|                                                                       | Anexar Documento                                                                                               | Despejar                                                                                               |                                                                       |                                   |
|                                                                       |                                                                                                    |                                                                                                    |                                                                       |                                   |
|                                                                       | Nombre de Archive. Tir                                                                                         | locumento, Escha Anezo, B                                                                              | lesc, de Archivo                                                      |                                   |
|                                                                       | Siguiente Aquí ter                                                                                             | ndrá opción de envia                                                                                   | ar                                                                    |                                   |
|                                                                       | informa                                                                                                    | ción a través de arc                                                                                   | hivos                                                                 |                                   |
|                                                                       | © 2004 Tiendas de Wal-Ma <mark>rt,</mark> anexos                                                               | (si se requiere).                                                                                      |                                                                       |                                   |

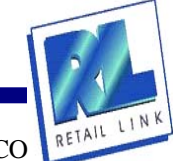

## all wal-mart stores In

83 .

96%

Thurrtnals Bookmarks

Signatures

después de que lo hava aceptado usando el enlace "Versión mprimible" en la página de 'Convenios Pendientes" a a que puede ingresar usando el enlace de "Convenios Pendientes" sn el menú izquierdo de ssta página.

<sup>2</sup>uede hacer cambios en sualquiera de los campos de datos que eligió usando el botón "Atrás" an su navegador.

Sí no esta de acuerdo a os términos de este acuerdo, o si no esta seguro de que tiene la autorización de ingresa en este acuerdo, elija el octón de abajo "No Aceptar" a aceptación de este Acuerdo de Proveedor por Wal-Mart está sujeta a

a aprobación y ejecución se su respectivo Vicepresidente, Gerente Divisional de Mercancía" o su representante autorizado.

Aceptar Rechazar Una vez finalizada la captura de datos, se desplegarán los Convenios para su revisión. Para visualizarlos en su totalidad deberá avanzar a través de la barra de desplazamiento derecha.

..... MEXICO BASES PARA LA INTEGRACIÓN AL CATÁLOGO DE PROVEEDORES BICICLETAS OZEKI SA DE CV loge de A. BASES GENERALES SENTACIÓN - EL P verte de asía dosve CONFIDENCIALIDAD - Custoare Nativo del presente netrumento, o unandadu ABUIDAD FIDCAL - EL PR OMPARIAD, y en el evenior IN será el único responsable de las rec reletes a secon a pasi y a serve a LAS C carecerá de validez si presenta tachaduras y/o EL PROVEEDOR por cuateque la autoritation que proceda de defectos de faitocación, a catalado, pres relacion de pago a favor de EL PROVEE cia de EL PR ADDOR se oldge a secar a paz y a save a LAD o N, y a reemborsertes tos gestas que eroguer, inte 2010/214. - La vigentia de ade documente, se inicia a perte de la facita de su firma y sent por litempo le Hyder momente y em responsectione alguna, previa rotificación que por escrito efectóe a la otra parte DAD LABORAL - In: Investigantic Procession algorie, en el articentito de que EL Pricipension 2015/TY a subsequente represente, directivo y atoligacione conferme e este cocurrente, estendormos de contra solgan esquención de la mencanda algora de este contrato, suco (SLA) any parter parts of drains loss to podrá ceder o transmitir, en forma alguna y por ningún o coastuper morreitro, total o parcasmente, los derechos der nto de liñal Mart de México, S.A. de C.Y., como de LAS OC

ARANTIA.- EL PROVEEDOR garantes la mensancia que entrega a LAS COMPARIAS respecto de cuançuier defecto de la bricación onterido, obligándose a reporter la mensancia que na cuanção con dichas canademáticas a LAS COMPARIAS o a sus cientes, de ma the bases as appearing come Anappearing the assistant decomposition

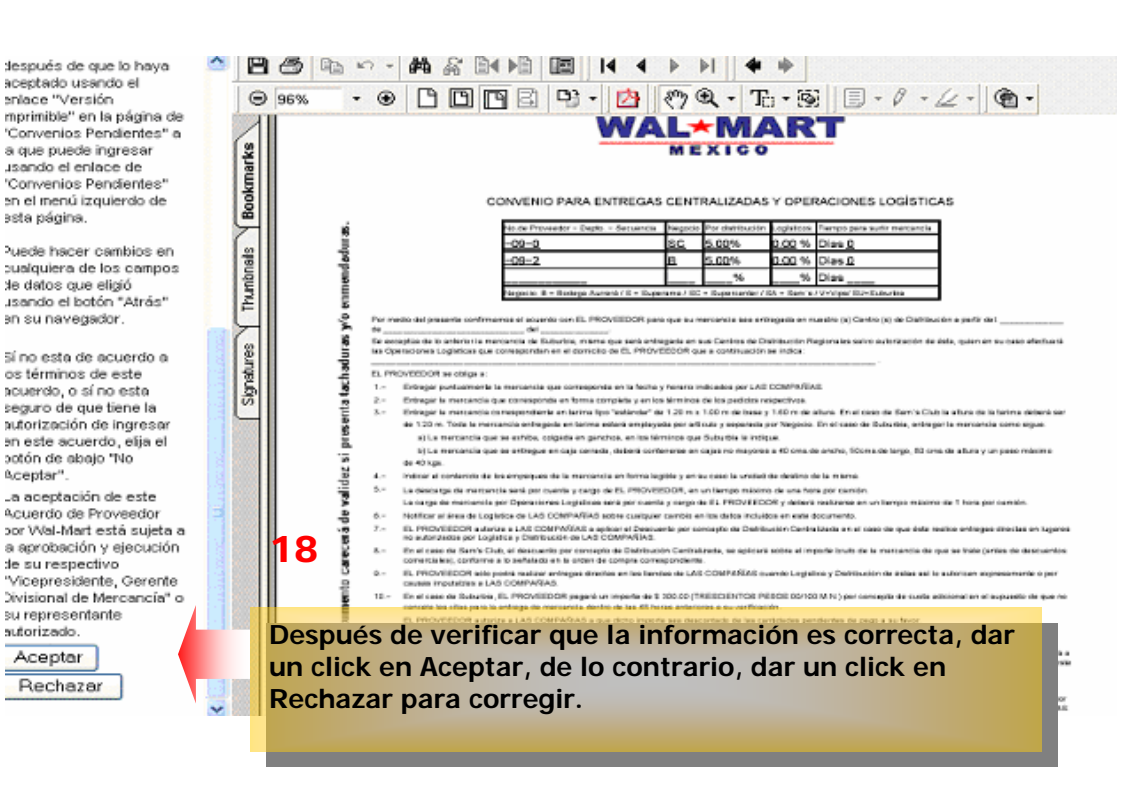

RETAIL LINK WAL-MART MÉXICO

## 17

INFORMACIÓN CONFIDENCIAL.

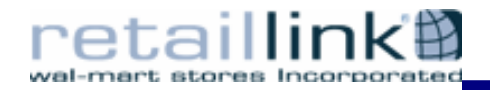

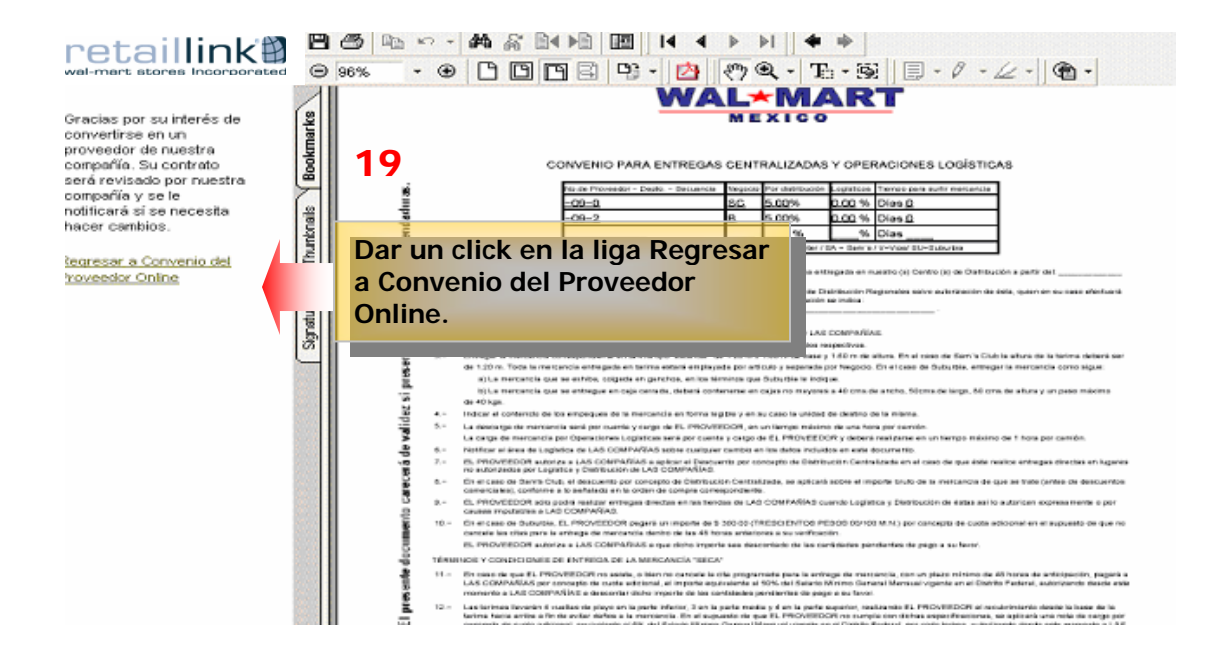

Principal | Hacer Mi Trabajo | Encontrar Documentación | Solicitar Apoyo | Explorar el sitio Web | Fijar Mis Preferencias | Log off retaillink Buscar: IR David Perez Arroyo's Retail Link Fecha: 17 Nov 2004 Semana WM: 200442 Ir a Mis Aplicaciones Menú Izquierdo ▼ Acuerdo Online Acuerdo del Proveedor Online de Wal-Mart Estos son acuerdos nuevos que necesitan ser submitidos Acuerdos Nuevos Página Principal Acuerdos Nuevos Acuerdos de Renovación Acuerdos án jistos para ser renovados. ß bara ser aprobados. Dar click en la opción Acuerdos Acuerdos Pendientes in Wal-Marty sólo son para leer. Acuerdos Actuales Pendientes para conocer el Ayuda estatus de sus Convenios. Avuda OSA Contrato en Blanco 20 © 2004 Tiendas de Wal-Mart, Inc. Todos los derechos reservados. TERMINOS DE USO ENVIE COMENTARIOS

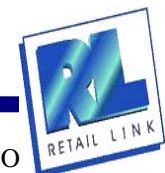

INFORMACIÓN CONFIDENCIAL.

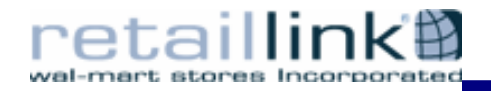

Principal | Hacer Mi Trabajo | Encontrar Documentación | Solicitar Apoyo | Explorar el sitio Web | Fijar Mis Preferencias | Log off retaillink Buscar: IR David Perez Arroyo's Retail Link Fecha: 17 Nov 2004 Semana WM: 200442 **Ir a Mis Aplicaciones** Acuerdo del Proveedor Online de Wal-Mart Menú Izquierdo Acuerdo Online Acuerdos Pendientes Página Principal Acuerdos Nuevos Acuerdos de Renovación Anexos de OSA Acuerdo Tipo de Acuerdo Acuerdos Pendientes BICICLETAS OZEKI SA DE CV Aprobación Val-Mart Stores SUPPLIER AGREEMENT V12345 Acuerdos Actuales Versión Docs Añadidos SA DE CV <u>Aprobación</u> Imprimible Ayuda
 <u>Ayuda OSA</u>
 <u>Contrato en Blanco</u> Dar un click en la liga Vista de Estatus de Aprobación. 21 © 2004 Tiendas de Wal-Mart, Inc. Todos los derechos reservados. TERMINOS DE USO ENVIE COMENTARIOS

| Buscar:                                                                                                    |                                | IR                                                                                                    | wal-mart stores Incorporate                                                  |
|----------------------------------------------------------------------------------------------------|--------------------------------|----------------------------------------------------------------------------------------------------|------------------------------------------------------------------------------|
| David Perez Arroyo's Re<br>Menú Izquierdo<br>Y Acuerdo Online                                                                                                    | ail Link<br>Acuer<br>Acuer     | Estatus de Aprebación - Microsoft Internet Expl.,,     Approved by:     PENDING Logistice     PENDING VENDOR MASTER | Ir a Mis Aplicaciones                                                        |
| Página Principal     Acuerdos Nuevos     Acuerdos Nuevos     Acuerdos Pendientes     Acuerdos Actuales     Acuerdos Actuales     Acuerdos Actuales     Aguda     Ayuda OSA     Contrato en Blanco | n <u>Acu</u><br>BICIC<br>SA DI |                                                                                                    | Este estatus se despliega para<br>darle seguimiento a su<br>proceso de alta. |
|                                                                                                    | © 2004                         | Tiendas de Wal-Mart, Inc. Todos los derechos reservan<br>ENVIE COMENTARIOS                                          | dos. <u>TERMINOS DE USO</u>                                                  |

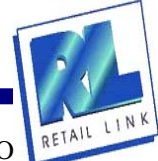

INFORMACIÓN CONFIDENCIAL.